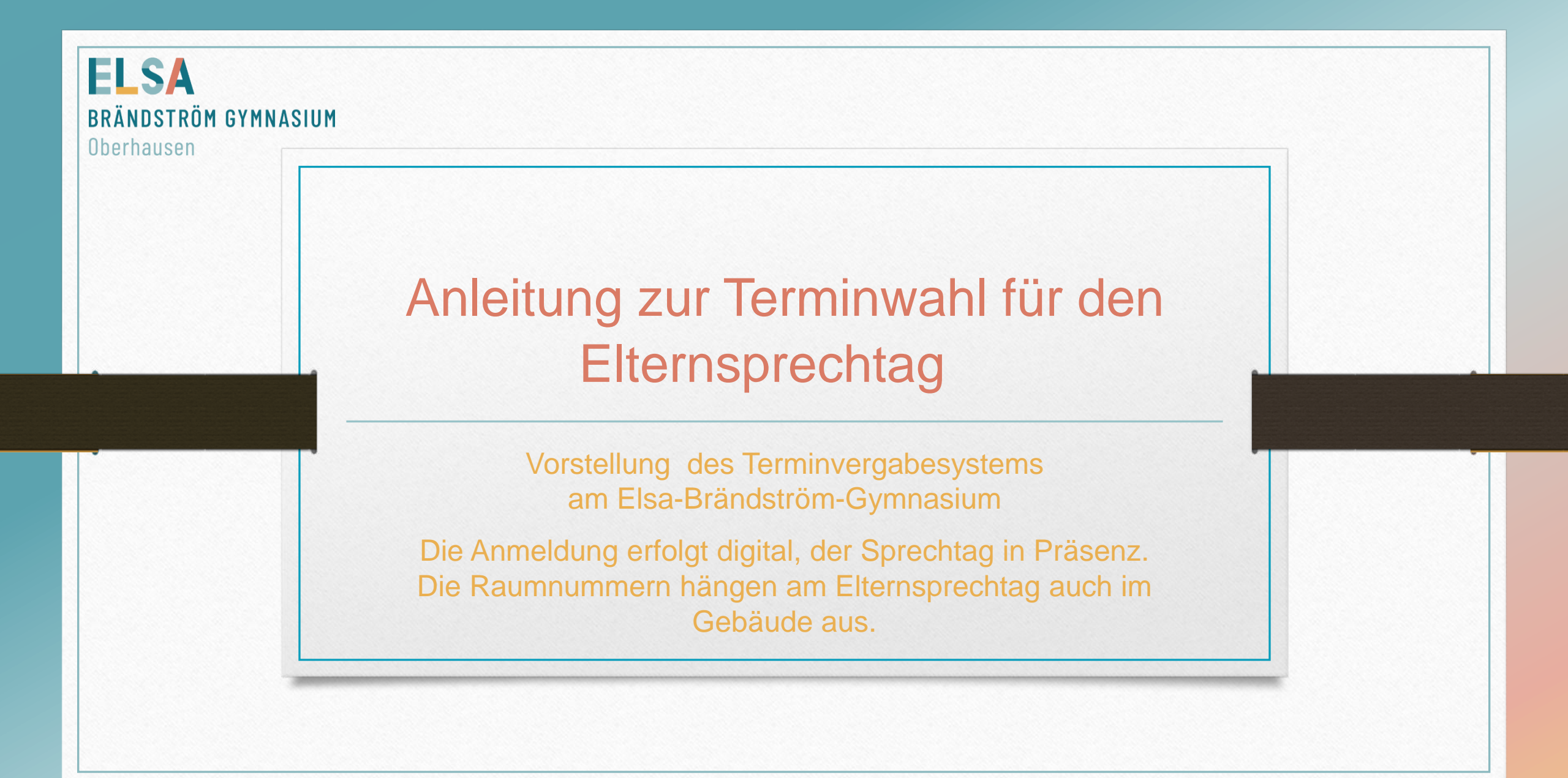

| $\widehat{\mathbb{Q}}$ | WebUntis<br>EBrändström-<br>Gym Oberhausen | Heute 23.10.2024                                                                               |
|------------------------|--------------------------------------------|------------------------------------------------------------------------------------------------|
|                        | 2024/2025                                  | Letzte Anmeldung:                                                                              |
|                        | Heute                                      | Test Sprechtag 24.10.2024<br>Hier können Sie sich bis 24.10.2024 14:00 zum Sprechtag anmelden. |
| Ea                     | Übersicht                                  |                                                                                                |
| ‡<br>\$                | Mein Stundenplan                           | Nachrichten Keine Tagesnachrichten                                                             |
| \$                     | Mein Stundenp BETA                         |                                                                                                |
| ::0                    | Weitere Stundenpläne                       |                                                                                                |

## Anmeldephase

Sobald die Anmeldephase für den Elternsprechtag beginnt, können Sie sich anmelden, indem Sie auf den Sprechtag klicken.

Gehen Sie zum Iserv-Account Ihres Kindes. Wählen Sie in der linken Spalte den Button "Web Untis". Klicken Sie auf den Button und wählen Sie "Login mit Iserv". Auf der erscheinenden Seite sehen Sie den Button "Elternsprechtag". Klicken Sie auf diesen Button.

| Test Sprecht | ag 24.10.2024Anmeldezeitraum: 23.10.2024 (14:00) - 24.10. | 2024 (14:0   | 0)       |            |       |            |            |     |     |     |     |         |
|--------------|-----------------------------------------------------------|--------------|----------|------------|-------|------------|------------|-----|-----|-----|-----|---------|
| 1 Lehrkraft  | anzeigen                                                  | 2 Terr       | nine wä  | ählen      | A     | 8          |            |     |     |     |     |         |
| Alle Lehrkrä | fte Relevante Lehrkraft                                   |              | ULR      | GON        | N     | GÖB        | KRI        | MÜL | NEU | SOM | WIE | Termine |
| Kinder       |                                                           | 14:30        |          | Diasa Lab  |       | ft wünsch  | t cich ain |     |     |     |     |         |
| ٠            |                                                           | 14.40        | (        | Gespräch   | IKId  | it wunsch  | sichein    |     |     |     |     |         |
| Lehrkraft    |                                                           | 14:50        | -        | Wäre sch   | ön si | ie zu sehe | n.         |     |     |     |     |         |
| ۲            | Ulrich FA, IF, M 🔥 🛛 🦷                                    | 14.50        |          | - Ulrich   |       |            |            |     |     |     |     |         |
|              | Apke Diese Let                                            | nrkraft wüns | cht sich | ein Gesprä | äch   |            |            |     |     |     |     |         |
|              | Beckmann N.                                               | 15:10        |          |            |       |            |            |     |     |     |     |         |
|              | Beckmann R                                                | 15:20        |          |            |       |            |            |     |     |     |     |         |
| -            | Reckmann II                                               | 15:30        |          |            |       |            |            |     |     |     |     |         |
| 0            |                                                           | 15:40        |          |            |       |            |            |     |     |     |     |         |
|              | Behrendt                                                  | 15:50        |          |            |       |            |            |     |     |     |     |         |
|              | Berenwinkel                                               | 16:00        |          |            |       |            |            |     |     |     |     |         |
|              | Berghorn                                                  | 16:10        |          |            |       |            |            |     |     |     |     |         |
|              | Bernaschek                                                | 16.20        |          |            |       |            |            |     |     |     |     |         |
|              | Berner                                                    | 14:20        |          |            |       |            |            |     |     |     |     |         |
|              | Bertha-von-Suttner-<br>Gymnasium                          | 16:40        |          |            |       |            |            |     |     |     |     |         |
|              | Bienert                                                   | 16:50        |          |            |       |            |            |     |     |     |     |         |
|              | Bienk                                                     | 17:00        |          |            |       |            |            |     |     |     |     |         |
|              | Biesemann                                                 | 17:10        |          |            |       |            |            |     |     |     |     |         |

### Wahl eines Termins

Auf dieser Seite können Sie Termine mit den Lehrer:innen machen. Unter dem Reiter "Relevante Lehrkraft" sind die Lehrer:innen aufgeführt, die Ihr Kind unterrichten. Hier sehen Sie auch, welche Lehrer oder welche Lehrerin **Sie** gerne sprechen möchte:

Gelb steht für Gespräch "gewünscht", rot steht für Gespräch "dringend erforderlich". Keine Markierung heißt, dass von der Lehrkraft aus kein Gesprächsbedarf besteht. Wenn Sie sich dennoch für einen Termin eintragen, kann es sein, dass dieser im Nachgang zu Gunsten dringlicherer Termine storniert wird.

Klicken Sie nun auf das kleine Kästchen vor dem Lehrernamen. Es wird nach dem Klick zu einem Auge.

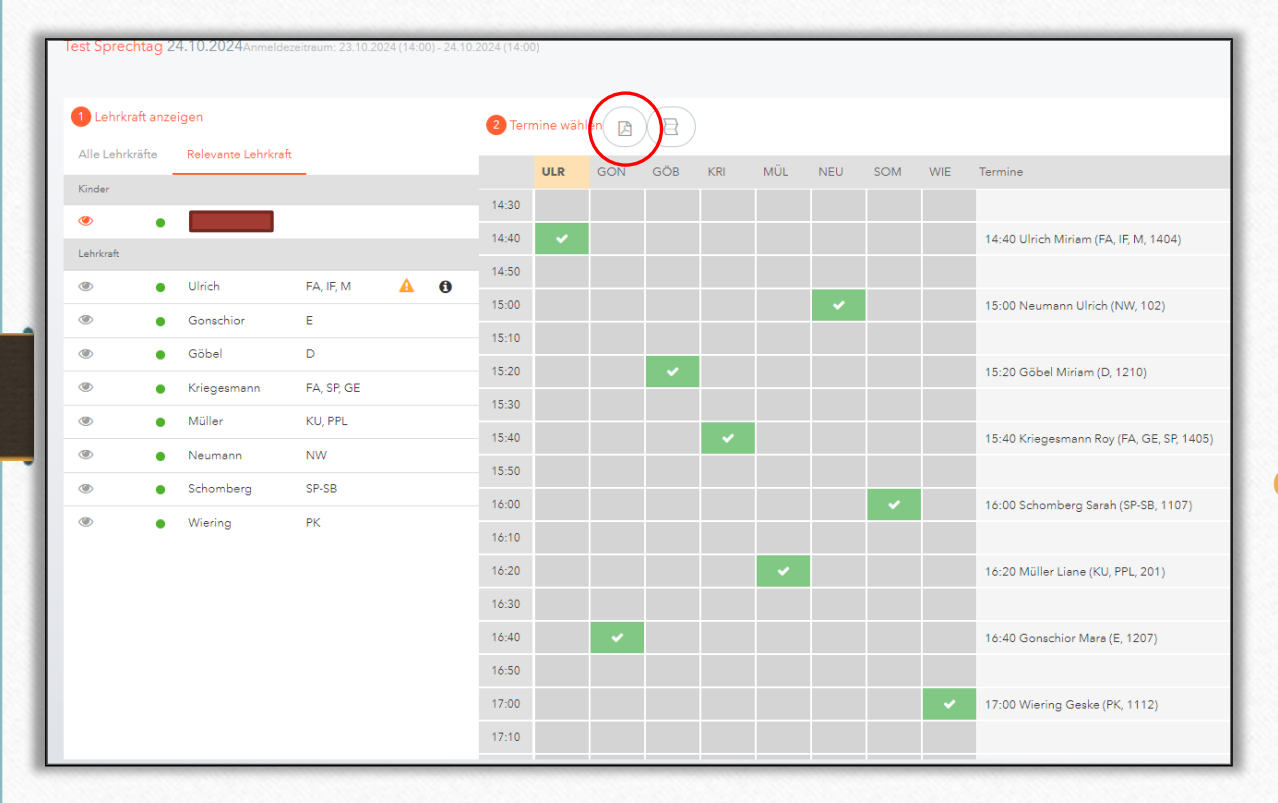

#### Auswahl der Termine

Betrachten Sie die rechte Seite mit der Uhrzeitenleiste. Wählen Sie eine Lehrkraft aus und klicken Sie das Kästchen mit der entsprechenden Uhrzeit an.

Um sicherzustellen, dass Sie genügend Zeit haben, den nächsten Termin rechtzeitig zu erreichen, wird der Zeitblock vor und nach dem von Ihnen gewählten Termin automatisch als Wegezeit reserviert.

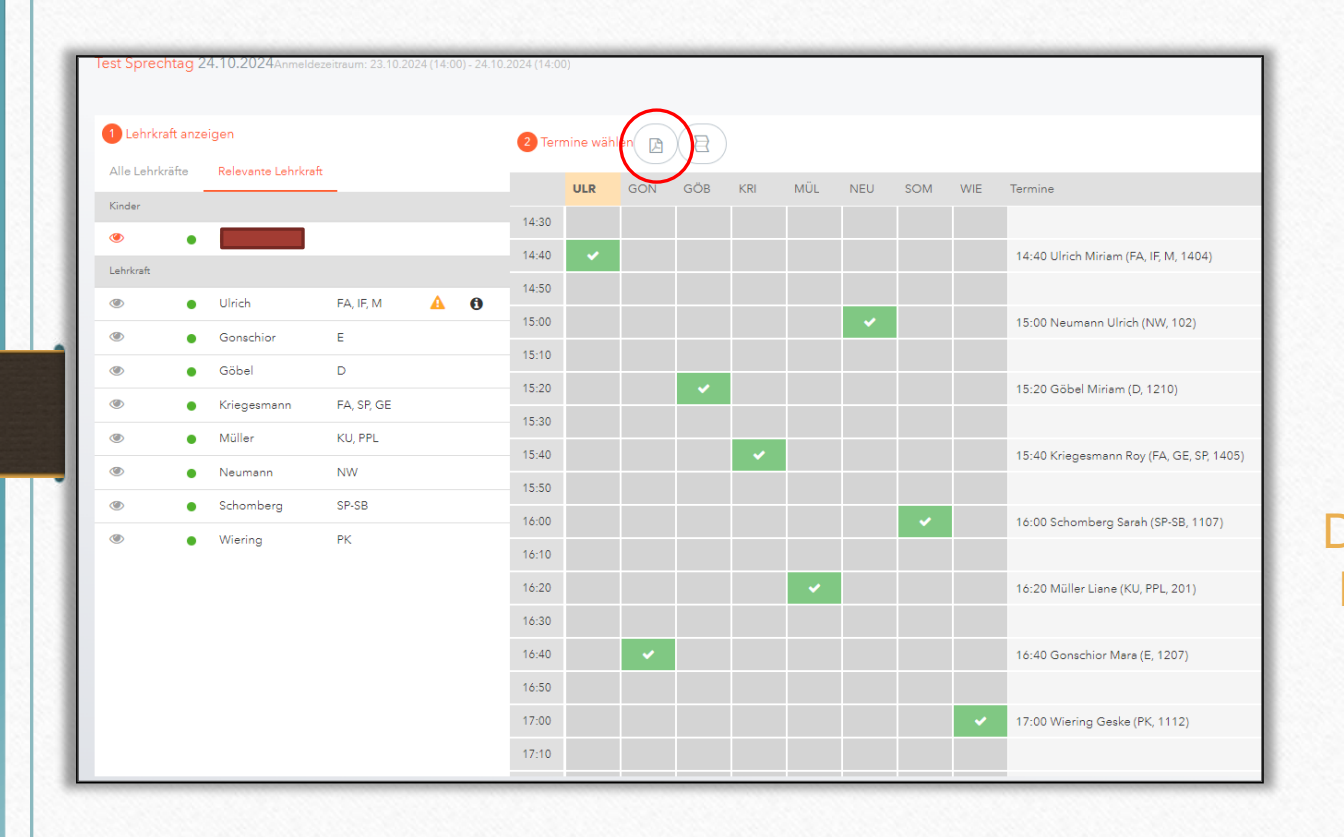

#### Auswahl der Termine

Nachdem Sie Ihre Termine alle gemacht haben, können Sie sich diese über den im roten Kreis markierten Button als PDF herunterladen und ausdrucken. Die Räume finden Sie in der ganz rechten Spalte nach dem Lehrernamen sowie auf dem Download/Ausdruck der PDF. Eine Raumliste hängt am Elternsprechtag im Gebäude aus.

| D      | WebUntis<br>EBrändström-<br>Gym.Oberhausen | Test Sprechtag 23.10.202  | 24                                 |   |                     |               |      |
|--------|--------------------------------------------|---------------------------|------------------------------------|---|---------------------|---------------|------|
|        | 2024/2025                                  | A Die Anmeldung ist vorbe | ei.                                |   |                     |               |      |
|        | Heute                                      | 1 Meine Termine –         |                                    |   |                     |               |      |
|        | Übersicht                                  | Test Sprechtag            |                                    |   |                     |               |      |
| 供      | Mein Stundenplan                           | Mi., 23.10.               |                                    |   |                     |               |      |
| 5      |                                            | Termin                    | Lehrkraft                          |   | Fächer              | Schüler*innen | Raum |
|        |                                            |                           |                                    |   |                     |               |      |
| \$     | Mein Stundenp BETA                         | 15:40                     | Kriegesmann Roy                    | 3 | FA, GE, SP          |               | 1405 |
| 1☆ 1:: | Mein Stundenp BETA                         | 15:40                     | Kriegesmann Roy<br>Schomberg Sarah | 6 | FA, GE, SP<br>SP-SB |               | 1405 |

## Terminübersicht

Sie können sich die Übersicht Ihrer Termine auch nachträglich über "Startseite/Meine Termine  $\rightarrow$  rechter Button" anzeigen lassen und bei Bedarf herunterladen und ausdrucken.

# Sie brauchen Hilfe?

Bei Fragen können Sie sich gerne beim Schulverwaltungsassistenten Herrn Behrendt melden. Gerne per Mail oder Telefon Montag bis Freitag von 12-16 Uhr.

E-Mail: tobias.behrendt@elsa.schule-ob.de

Tel.: 0151-74671745